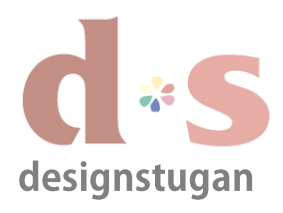

## *E-postinställningar Andriod/Samsung Galaxy*

| 🧕 Inställningar   |                                                        | $oldsymbol{\mathcal{C}}$ Synka alla |
|-------------------|--------------------------------------------------------|-------------------------------------|
| Konton            | E-post                                                 |                                     |
| 😌 Dropbox         | Konton                                                 |                                     |
| C E-post          | kattis@designstugan.se Synkronisering har inaktiverats |                                     |
| Evernote          | Allmänna inställningar                                 |                                     |
|                   | Inställningar<br>Synkningsfrekvens, meddelanden, osv.  |                                     |
| <b>f</b> Facebook | of numger enteries, medical recit, con                 |                                     |
| 8 Google          |                                                        |                                     |
| in LinkedIn       |                                                        |                                     |
| Samsung account   |                                                        |                                     |
| S Skype™          |                                                        |                                     |
| 🕂 Lägg till konto |                                                        |                                     |
| System            |                                                        |                                     |
|                   |                                                        |                                     |
| 1 4 日 28          | ✓ ■ ■ ₽ ● 16                                           | :43 🕸 🖗 📶                           |

## Steg 1

Lägg till nytt e-postkontot (POP/IMAP).

Under "Inställningar/Konton" klicka "+ Lägg till konto".

## Steg 2

I fönstret "Lägg till konto" välj "E-post".

| Inställningar     |                    | 🕽 Synka alla        |
|-------------------|--------------------|---------------------|
| Konton            | Lägg till konto    |                     |
| 😵 Dropbox         | Samsung account    |                     |
| E-post            | ChatON •           |                     |
| Evernote          | 😵 Dropbox 🔴        |                     |
| <b>F</b> acebook  | 🥘 E-post 🔴         |                     |
| 8 Google          | 🗐 Evernote 🔴       |                     |
| in LinkedIn       | Facebook O         |                     |
| Samsung account   | 😉 Firefox Sync 🛛 🔍 |                     |
| Skype™            | 8 Google           |                     |
| 🕂 Lägg till konto | LDAP 🕒             |                     |
| System            |                    |                     |
| り合同器              | ^                  | 🖬 🖬 🖻 🗭 16:44 🌣 🍞 🚛 |

| Ställ in e | post                                                      | 民 Manuell inst. 💙 Nästa |
|------------|-----------------------------------------------------------|-------------------------|
|            | Konfigurera e-post för de flesta konton med några få steg |                         |
| -          | kattis@designstugan.se                                    |                         |
|            |                                                           |                         |
|            | Visa lösenord                                             |                         |

## Steg 3

Fyll i din e-postadress och ditt lösenord som du har fått ifrån Designstugan.

Klicka "Manuell inst.".

#### 5 6 回 33

🖬 🖩 🖻 🖗 16:47 🍪 🍞 🚛

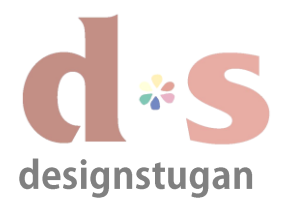

## E-postinställningar

Andriod/Samsung Galaxy

| Vilken typ av konto? |                                  |  |
|----------------------|----------------------------------|--|
|                      | POP3-konto                       |  |
|                      | IMAP-konto                       |  |
|                      | Microsoft Exchange<br>ActiveSync |  |
|                      |                                  |  |
|                      |                                  |  |
|                      |                                  |  |
|                      |                                  |  |
|                      |                                  |  |

**Steg 4** Välj den kontotyp du vill använda.

## Steg 5

Fyll i din e-postadress och ditt lösenord samt även servernamnet som är mail.designstugan.se.

"Säkerhetstyp" - Ingen "Port" - 143 (IMAP) alt. "Port" - 110 (POP3)

Klicka "Nästa".

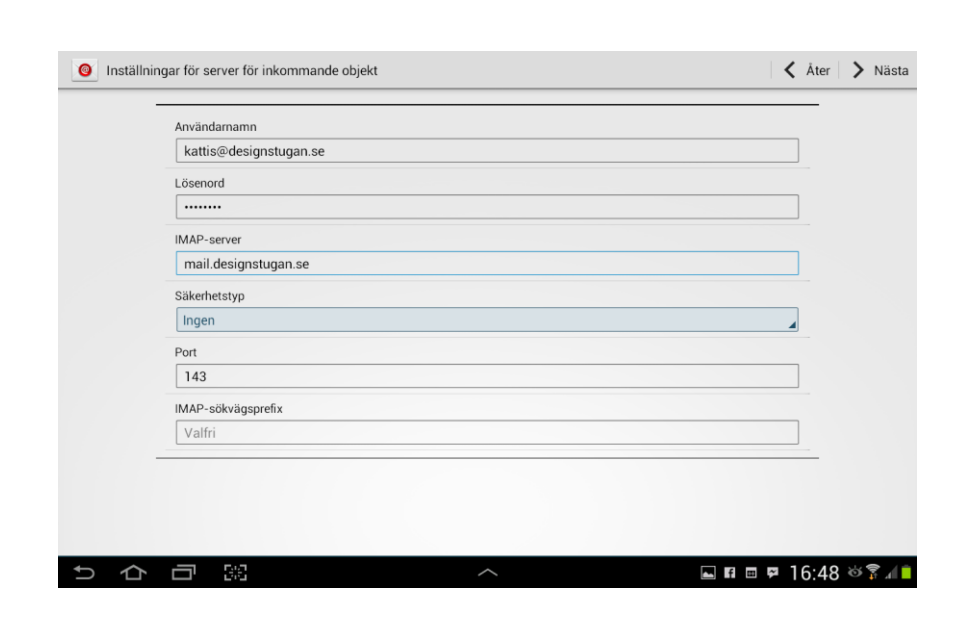

| inställningar | för server för utgående objekt                             |   | 🗙 Åter 💙 Nästa    |                                                                     |
|---------------|------------------------------------------------------------|---|-------------------|---------------------------------------------------------------------|
| s<br>[<br>s   | MTP server<br>smtp.designstugan.se<br>äkerhetstyp<br>Ingen |   |                   | <b>Steg 6</b><br>Fyll i uppgifterna för Utgående servern<br>(SMTP). |
| P             | ort<br>587<br>Kräv inloggning<br>nvändarnamn               |   |                   | Klicka "Nästa".                                                     |
| [<br>[<br>    | kattis@designstugan.se<br>ösenord<br>······                |   |                   |                                                                     |
|               |                                                            | ^ | R = = 16.40 × 2 4 |                                                                     |

copyright designstugan i trosa

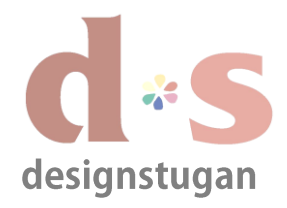

# E-postinställningar

Andriod/Samsung Galaxy

| Ø Kontoalternativ                                                       |                                                                                                    |           | 🗙 Åter 🍃 Nästa        | Steg 7                                                                                                    |
|-------------------------------------------------------------------------|----------------------------------------------------------------------------------------------------|-----------|-----------------------|----------------------------------------------------------------------------------------------------|
| Högbelastning<br>Var 15:e mi<br>Lågbelastning<br>Varje timme<br>Synkrou | isschema<br>nut<br>sschema<br>e<br>nisera E-post<br>a mig när e-post kommer in<br>bilagor automatiskt vid Wi-Fi-anslutnir | 10        |                       | Under "Kontoalternativ" fyller du i hur<br>ofta du vill att ditt konto ska<br>synkronisera med servern samt<br>avisering när detta sker. |
|                                                                         | ongor duomanski vio meneralismi                                                                                           | <b>19</b> |                       | Klicka "Nästa".                                                                                                    |
|                                                                         | 3                                                                                                    | ^         | 🛋 🖪 📼 🗭 16:49 🌣 🍞 📶 🗎 |                                                                                                    |

### Steg 8

Här ger du ditt konto ett namn för att du själv ska veta vilket konto det är under "Ge ditt konto ett namn", samt även fyller i ditt namn och företag under "Ditt namn" för att mottagare ska veta vem som skickat mejlet.

Klicka "Klar".

Nu är ditt nya e-postkonto färdigt att börja användas på din Samsung enhet.

| Sta | äll in e-post                              | Kla |
|-----|--------------------------------------------|-----|
|     | Ditt konto är skapat och e-post är på väg! |     |
|     | Ge kontot ett namn (valfritt)              |     |
|     | designstugan.se                            |     |
|     | Ditt namn (visas i utgående meddelanden)   |     |
|     | Kattis, Designstugan                       |     |
|     |                                            |     |
|     |                                            |     |
|     |                                            |     |
|     |                                            |     |
|     |                                            |     |
|     |                                            |     |
|     |                                            |     |
|     |                                            |     |
|     |                                            |     |
|     |                                            |     |
|     |                                            |     |
|     |                                            |     |
|     |                                            |     |